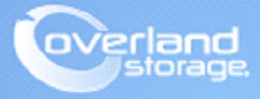

# **Application Note**

November 2013

## Configuring a NEO Tape Library using Symantec NetBackup on Solaris 10 Environment

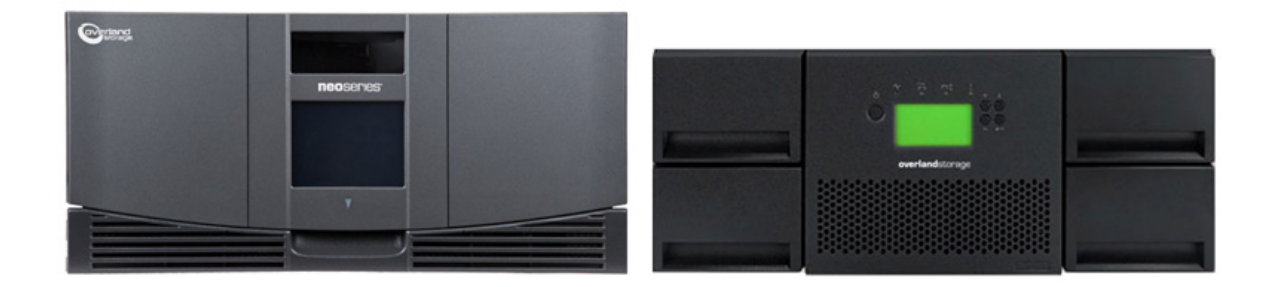

#### Summary

This Application Note describes how to configure a NEO tape library on Oracle Solaris 10 with Symantec NetBackup 7.5. Upon successful completion of these procedures, the reader will have a general understanding on how to configure the NEO tape library using NetBackup and how to create a backup and restore job with the NEO library.

### **Prerequisites**

Prior to performing this procedure, ensure that you have the following:

- This document assumes the reader is familiar with the SUN/Oracle Solaris 10 and Symantec NetBackup 7.5 environment. Any and all additional information can be attained through *Symantec NetBackup's Device Configuration Guide* and SUN/Oracle Solaris Administration documentation. This document also assumes the NEO tape library has already been installed and configured, for more information about basic configuration with the tape library, please reference the User Guide that came with it.
- This document also assumes the NEO tape library has already been installed and configured. For more information about basic configuration of the tape library, please reference the User Guide that came with it.

## **Additional Information**

The steps provided in this guide reference an Overland Storage fibre channel NEO E-series library (NEO 4000e fw 2.1.026) with an IBM LTO-5 tape drive. Note also that we have documented some examples of a NEO 2000e and NEO 200s with IBM LTO-6 tape drives. This document can be used as a reference to all NEO Series libraries with HP or IBM tape drives

## Versions

The test environments used for illustration in this document are as follows:

- NEO 2000e/4000e (FC) fw 2.01.026 / IBM LTO-6 FH fw D2DE
- NEO 200s (FC) fw C10/3.20e / IBM LTO-6 HH fw D2DB
- Symantec NetBackup 7.5
- Oracle Solaris Server version 10
- SUN/Oracle SG-XPCI1FC-QF4 (Qlogic) Fibre Channel HBA

## Solaris Device Configuration and Discovery

NetBackup provides its own SCSI pass-through driver to communicate with SCSI-controlled robotic peripherals. This driver is called the SCSA (generic SCSI pass-through driver), also referred to as the *sg driver*. The following steps describe how to configure and create the sg device drivers.

- **1.** Depending on which library you have (NEO E-series or NEO S-series), use the one of the following steps to find the fibre channel WWPN for the devices.
  - For NEO E-series libraries, verify the WWN information of the library using the Web Management Interface by selecting Status (tab) > Tape Drive > Full Drive Status.
     Make note of the World Wide Port O Name for each of the tape drives in the library.

| Drive 1 Status (Complete)<br>Drive Identification                       |                         |  |  |  |
|-------------------------------------------------------------------------|-------------------------|--|--|--|
| Drive Type                                                              | IBM LTO5 fibre channel  |  |  |  |
| Serial Number                                                           | 1068045777              |  |  |  |
| Vendor ID                                                               | IBM                     |  |  |  |
| Product ID                                                              | ULTRIUM-TD5             |  |  |  |
| Revision Level                                                          | BBN2                    |  |  |  |
| Firmware Version                                                        |                         |  |  |  |
| World Wide Node Name                                                    | 50:05:07:63:12:4A:6D:54 |  |  |  |
| World Wide Port 0 Name                                                  | 50:05:07:63:12:4A:6D:55 |  |  |  |
| Port 0 Current Topology                                                 | Loop                    |  |  |  |
| Drive Statu                                                             | s                       |  |  |  |
| Media Status                                                            | Not Present             |  |  |  |
| Cleaning Status                                                         | None                    |  |  |  |
| Error Condition                                                         | No                      |  |  |  |
| 1 drive was detected in the library<br>Refresh the drive status display |                         |  |  |  |

• For the **NEO S-series** libraries, verify the WWN information of the library using the Web Management Interface by selecting **Monitor Library > Drive Identity**.

Make note of the **Port Name** for **Port A** for each of the tape drives in the NEO-S tape library.

| Welcome           |                    |                  |
|-------------------|--------------------|------------------|
| Monitor Library   | Drive Identity     | 1 (LUN)          |
|                   | Vendor ID          | IBM              |
| Library Identity  | Product ID         | ULTRIUM-HH6      |
| Drive Identity    | Serial Number      | 1068000325       |
| ibrary Status     | Firmware Revision  | C9T5             |
| )rive Status      | Element Address    | 256              |
| nuntanu           | Control Path Drive | Yes              |
| ivencory          | Data Compression   | Yes              |
| lanage Library    | Interface Type     | Fibre Channel    |
| an finung Libeany | Node Name          | 2001000E111485FC |
| onfigure Library  | Port A             | Enabled          |
| ervice Library    | Port Name          | 2002000E111485FC |
|                   | Topology           | LN-Port          |
|                   | FC-AL Loop ID      | Manual           |
|                   | Speed              | Automatic        |
|                   | Port B             | Disabled         |

2. Type the following Solaris commands to display the devices:

| luxadm —e  | port       |                                                     |       |  |
|------------|------------|-----------------------------------------------------|-------|--|
| luxadmin — | e dump_map | <device< th=""><th>path&gt;</th><th></th></device<> | path> |  |

Refresh status

Example of a NEO 4000e:

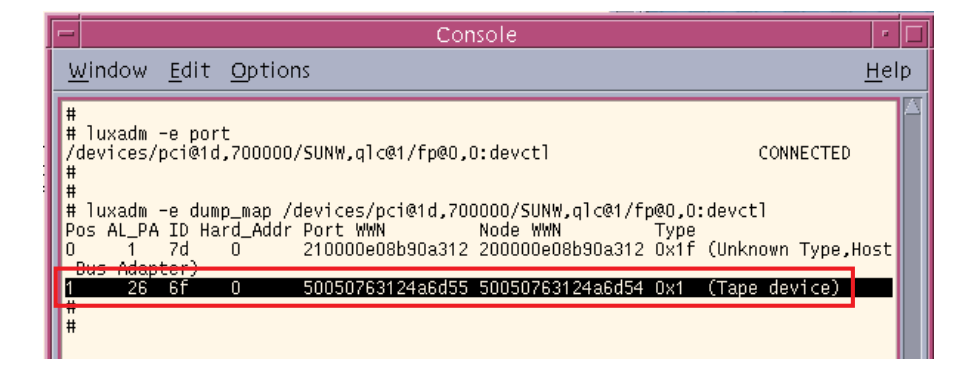

Example of a NEO 2000e and NEO 200s:

| Terminal                                                                                                    | • □          |
|----------------------------------------------------------------------------------------------------|--------------|
| <u>W</u> indow <u>E</u> dit <u>O</u> ptions                                                                                                    | <u>H</u> elp |
| #<br>#<br># luxadm -e port<br>/devices/pci@id,700000/SUNW,qlc@i/fp@0,0:devct]<br>CONNECTED<br>#<br>#<br># luxadm -e dump_map /devices/pci@id,700000/SUNW,qlc@i/fp@0,0:devct]<br>Poc. Port ID Hard Addr Port HWM<br>Poc. Port ID Hard Addr Port HWM |              |
| 0 10126 0 50050763124C3a6c 50050763120C3a6c 0x1 (Tape device)<br>1 102e1 102e1 2002000e111485fc 2001000e111485fc 0x1 (Tape device)<br>2 10300 0 210000e08b30a312 200000e08b30a312 0x11 (Unknown Type,Host<br>Bus Adapter)<br>#                     |              |

**3.** Type the following commands.:

```
cd /opt/open/volmgr/bin
./sg.build all -mt 1 -ml 1
```

The **-mt target** option and argument specify the maximum target ID that is bound to an FCP HBA. The **-ml lun** option and argument specify the maximum number of LUNs that are in use by an FCP HBA.

| -                                                                  |                                                                            |                                                                                          | Console                                                                   |              |
|--------------------------------------------------------------------|----------------------------------------------------------------------------|------------------------------------------------------------------------------------------|---------------------------------------------------------------------------|--------------|
| <u>W</u> indo                                                      | w <u>E</u> dit                                                             | <u>O</u> ptions                                                                          |                                                                           | <u>H</u> elp |
| #<br>/opt/o<br>#<br># ./sg<br>The fi<br>A rebo<br>Create<br>Create | penv/volr<br>.build al<br>le ./st.c<br>ot may be<br>d file .,<br>d file ., | mgr/bin<br>11 -mt 1 -ml 1<br>conf should be<br>e necessary to<br>/sg.conf.<br>/sg.links. | 1<br>e appended to /kernel/drv/st.conf.<br>o create any new device files. |              |

**4.** While modifying the /kernel/drv/st.conf is optional, if the fibre channel HBA in the Solaris host is older, adding the entries into the st.conf may be needed. Add each and all tape devices in the NEO tape library and then save the file when finished. Refer to Step 1 to find the WWPN information. Use this command:

name="sg" parent="fp" target=0 lun0 fc-port-wwn\_"wwn\_port\_addr\_of\_device";

| Console                                                                                                    |              |
|----------------------------------------------------------------------------------------------------|--------------|
| <u>W</u> indow <u>E</u> dit <u>O</u> ptions                                                                                                    | <u>H</u> elp |
| name="st" class="scsi" target=6 lun=0;                                                                                                    |              |
| <pre># # In case there are wide tape drives, one can use these targets # #name="st" class="scsi" target=8 lun=0; #name="st" class="scsi" target=9 lun=0; #name="st" class="scsi" target=10 lun=0; #name="st" class="scsi" target=11 lun=0; #name="st" class="scsi" target=12 lun=0; #name="st" class="scsi" target=13 lun=0; #name="st" class="scsi" target=14 lun=0; #name="st" class="scsi" target=15 lun=0; # This line adds support for Fibre Channel Tapes name="st" parent="fp" target=0;</pre> |              |
| name="sg" class="scsi" target=0 lun=0<br>name="sg" class="scsi" target=0 lun=1                                                                                                    |              |
| name="sg" parent="fp" target=0 lun=0 fc-port-wwn="50050763124a6d55";<br>name="sg" parent="fp" target=0 lun=1 fc-port-wwn="50050763124a6d55";                                                                                                    |              |

5. Reboot the Solaris server with the **reconfigure** option:

reboot - - rv

**6**. Stop the NetBackup **services** once the server is up:

/etc/init.d/netbackup stop

- 7. Verify all devices are discovered natively through Solaris:
  - ls —l /dev/scsi/changer

```
ls _l /dev/rmt/?
```

Example of a NEO 4000e with an IBM LTO-5 full-height fibre tape drive:

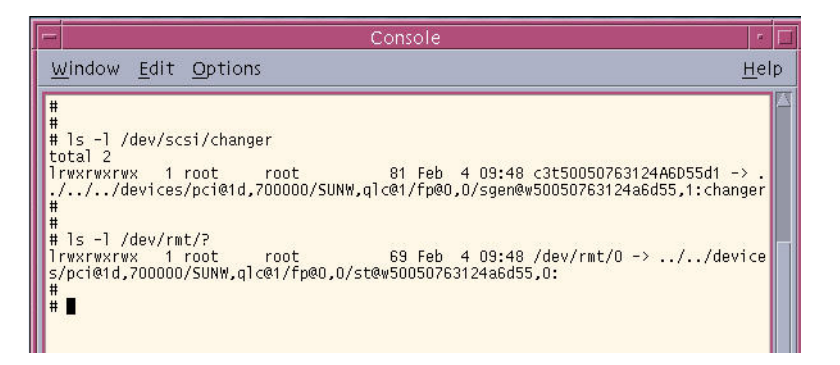

Example of a NEO 2000e and a NEO 200s with IBM LTO-6 fibre tape drives

|   | re Terminal                                                                                                    |                          |   |
|---|----------------------------------------------------------------------------------------------------|--------------------------|---|
| ļ | <u>W</u> indow <u>E</u> dit <u>O</u> ptions                                                                                                    | <u>H</u> el              | р |
|   | <pre># # # # # ls -1 /dev/scsi/changer/ total 10 Trwxrwxrwx 1 root root 81 Feb 5 10:06 c3t2002000E111485Fcd1//./devices/pci@td.700000/SUNW,qlc@t/fp@0.0/sgen@w2002000e111485Fc,1:chan lrwxrwxrwx 1 root root 81 Feb 5 10:06 c3t50050763124C3A6Cd1//.devices/pci@td.700000/SUNW,qlc@t/fp@0.0/sgen@w50050763124C3A6Cd1//devices/pci@td.700000/SUNW,qlc@t/fp@0.0/sgen@w50050763124C3A6Cd1//devices/pci@td.700000/SUNW,qlc@t/fp@0.0/sgen@w50050763124C3A6Cd1//devices/pci@td.700000/SUNW,qlc@tfp@0.0/sgen@w50050763124C3A6Cd1//devices/pci@td.700000/SUNW,qlc@tfp@0.0/sgen@w50050763124C3A6Cd1//devices/pci@td.700000/SUNW,qlc@tfp@0.0/sgen@w50050763124C3A6Cd1//devices/pci@td.700000/SUNW,qlc@tfp@0.0/sgen@w50050763124C3A6Cd1//devices/pci@td.700000/SUNW,qlc@tfp@0.0/sgen@w50050763124C3A6Cd1//devices/pci@td.700000/SUNW,qlc@tfp@0.0/sgen@w50050763124C3A6Cd1//devices/pci@td.700000/SUNW,qlc@tfp@0.0/sgen@w50050763124C3A6C,1:chan rwwr-r 1 root root 522 Feb 5 10:04 sg.conf -rw-rr- 1 root root 156 Feb 5 10:04 st.conf # # # # # # # # # # # # # # # # # # #</pre> | > .<br>ger<br>> .<br>ger | A |
|   | <pre># # ls -1 /dev/rmt/? Irwxrwxrwx 1 root root 69 Feb 5 10:06 /dev/rmt/0 -&gt;//dev s/pci@1d,700000/SUNW,qlc@1/fp@0,0/st@v2002000e111485fc,0: Irwxrwxrwx 1 root root 69 Feb 5 10:06 /dev/rmt/1 -&gt;//dev s/pci@1d,700000/SUNW,qlc@1/fp@0,0/st@v50050763124c3a6c,0: # # </pre>                                                                                                    | ice<br>ice               |   |

8. Use the following command to delete the **sg.conf** file:

#### rm \_f /kernel/drv/sg.conf

9. Use the following command to install the NetBackup sg drivers:

## cd /opt/openv/volmgr/bin/driver ./sg.install

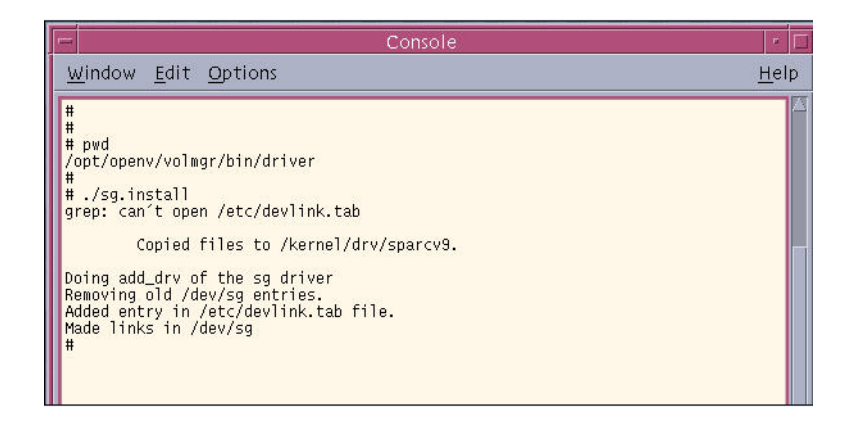

**10.** Verify if all devices are discovered using the NetBackup **sgscan** utility:

## cd /opt/openv/volmgr/bin ./sgscan all

Example of a NEO 4000e with an IBM LTO-5 full-height fibre tape drive:

| - Console                                                                                                    |             |   |
|----------------------------------------------------------------------------------------------------|-------------|---|
| <u>W</u> indow <u>E</u> dit <u>O</u> ptions                                                                                                    | <u>H</u> el | р |
| <pre># # # pwd /opt/openv/volmgr/bin # /sgscan all /dev/sg/c0t0l0: Disk (/dev/rdsk/c1t0d0): "FUJITSU MAP3367N SUN36G" /dev/sg/c0t10: Disk (/dev/rdsk/c1t1d0): "FUJITSU MAP3367N SUN36G" /dev/sg/c0tw50050763124a6d5510: Tape (/dev/rmt/0): "IBM ULTRIUM-TD5" /dev/sg/c0tw50050763124a6d5511: Changer: "OVERLANDNEO Series" # # #</pre> |             |   |

 Terminal

 Window
 Edit
 Options

 #
 #

 # pwd
 /oott/openv/volmgr/bin

 #
 ./sgscan all

 /dev/sg/c0t010:
 Disk
 //dev/rdsk/c1t0d0):

 /dev/sg/c0t10:
 Disk
 //dev/rdsk/c1t0d0):

 /dev/sg/c0t10:
 Disk
 //dev/rdsk/c1t10d0):

 /dev/sg/c0tw2002000e111485fc10:
 Tape
 //dev/rmt/0):

 /dev/sg/c0tw2002000e111485fc10:
 Tape
 //dev/rmt/1):

 /dev/sg/c0tw2002000e111485fc10:
 Tape
 //dev/rmt/1):

 /dev/sg/c0tw5002000e111485fc10:
 Tape
 //dev/rmt/1):

 /dev/sg/c0tw50050763124c3a6c10:
 Tape
 //dev/rmt/1):

 /dev/sg/c0tw50050763124c3a6c11:
 Changer:
 "0VERLANDNEO

 /dev/sg/c0tw50050763124c3a6c11:
 Changer:
 "0VERLANDNEO

Example of a NEO 2000e and a NEO 200s with IBM LTO-6 fibre tape drives:

### **NetBackup Device Configuration**

The following procedures can be used to configure the NEO library within the NetBackup Administration Console. The steps describe how to use the NetBackup Device Configuration Wizard to discover the tape library and create the Storage Unit dedicated to the library.

1. Use the following **command** to start the NetBackup services:

/etc/init.d/netbackup start

- 2. Use the following command to launch NetBackup Administration Console GUI:
  - cd /opt/openv/netbackup/bin ./jnbSA &
- 3. Enter the credentials to login to the Administration Console.

|                            | NetBackup Administration Console                                                                                                    | ۰ 🗌           |
|----------------------------|----------------------------------------------------------------------------------------------------|---------------|
| Symantec                   | NetBackup™                                                                                                    |               |
| <b>*</b>                   | You may administer NetBackup on any NetBackup hos<br>To login, enter the username and password for the<br>specified NetBackup host.<br>Host <u>n</u> ame: | t.            |
|                            | apps-sunv240                                                                                                    | -             |
|                            | User name:                                                                                                    |               |
| $\sim$                     | root                                                                                                    |               |
| $\langle / \Gamma \rangle$ | Password:                                                                                                    |               |
| XI                         | ******                                                                                                    |               |
|                            | Login Cancel Help<br>Symantec NetBackup <sup>TM</sup> with V-Ray techno<br>Copyright © 2012 Symantec Corporation. All rights reser                        | blogy<br>ved. |
| Į.                         |                                                                                                    |               |

4. Click the NetBackup Server and select Configure Storage Devices.

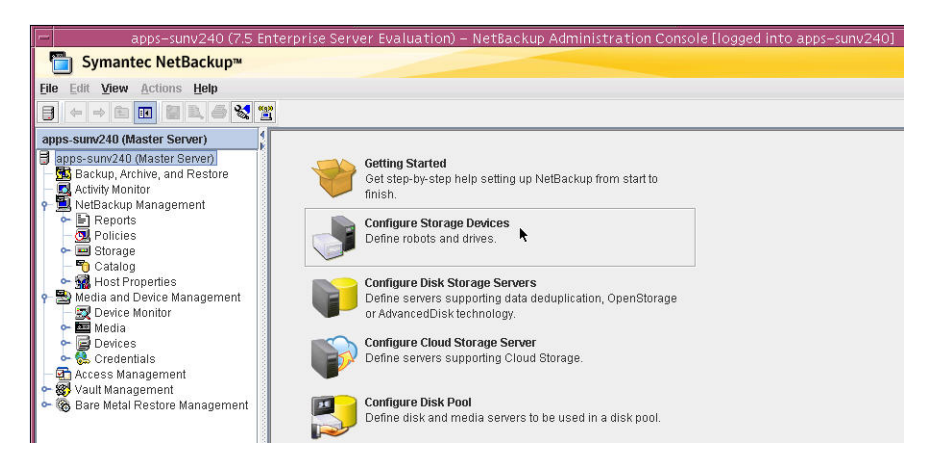

5. Click Next twice to complete the NetBackup Device Configuration Wizard.

Example of a NEO 4000e with an IBM LTO-5 full-height fibre tape drive discovered:

|                               |                                    | Device            | Configur       | ation Wi:   | zard                 |                  |
|-------------------------------|------------------------------------|-------------------|----------------|-------------|----------------------|------------------|
| ackup Devices<br>Review the d | evices NetBack                     | up has found.     | r in this list | cancol this | wizard and vorify th | at the device is |
| hysically attack              | ned, and that all<br>in performed. | installation step | s specified k  | y the devic | e vendor and opera   | ting system      |
| ackup Devices                 | :                                  |                   |                |             |                      | Properties       |
| De                            | vice                               | Host              | State          | Serialized  | Limitations          |                  |
| SVERLAND                      | VEO Series 0201                    | 1 apps-sunv240    | Configured     | Yes         | None                 |                  |
| 👌 BM ULTRIUI                  | M-TD5 BBN2                         | apps-sunv240      | Configured     | Yes         | None                 |                  |
| ost and path co               | onfiguration info                  | rmation for sele  | cted device:   |             |                      |                  |
| Host                          | NDMP Host                          | Path              |                | Port Bus    | s Target LUN         |                  |
| apps-sunv240                  | /dev                               | /sg/c0tw5005076   | 3124a6d55I     | 1           |                      |                  |

Example of a NEO 2000e and a NEO 200s with IBM LTO-6 fibre tape drives discovered:

| operties |                                                    |                   |                                            |                                              | ackup Devices:                                           |
|----------|----------------------------------------------------|-------------------|--------------------------------------------|----------------------------------------------|----------------------------------------------------------|
|          | Limitations                                        | Serialized        | State                                      | Host                                         | Device                                                   |
|          | None                                               | Yes               | Configured                                 | apps-sunv240                                 | OVERLANDNEO Series 0201                                  |
|          | Yes, see properties                                | Yes               | Unconfigured                               | apps-sunv240                                 | BIBM ULTRIUM-TD6 C9T4                                    |
|          | None                                               | Yes               | Configured                                 | apps-sunv240                                 | BM 3573-TL B.80                                          |
|          | Yes, see properties                                | Yes               | Unconfigured                               | apps-sunv240                                 | BIBM ULTRIUM-HH6 C9T5                                    |
|          | Yes, see properties<br>None<br>Yes, see properties | Yes<br>Yes<br>Yes | Unconfigured<br>Configured<br>Unconfigured | apps-sunv240<br>apps-sunv240<br>apps-sunv240 | MULTRIUM-TD6 C9T4<br>M 3573-TL B.80<br>MULTRIUM-HH6 C9T5 |

6. Enable both devices and click Next.

Example of a NEO 4000e with an IBM LTO-5 full-height fibre tape drive:

| Drag and Drop Configuration         Verify that the drive configuration is correct.         If you need to make any changes, simply drag a drive to its proper location. Drives in robotic libraries shoul appear under their robotic library. Drives not in libraries should appear under "Standalone Drives". Make s drives are ordered according to how the drives are ordered in the robot.         Devices can be enabled and disabled by clicking the adjacent checkbox. NetBackup will not make use of a disabled device.         Image: Construction of the construction of the con | -                    |
|----------------------------------------------------------------------------------------------------|----------------------|
| Verify that the drive configuration is correct.<br>If you need to make any changes, simply drag a drive to its proper location. Drives in robotic libraries shoul<br>appear under their robotic library. Drives not in libraries should appear under "Standalone Drives". Make s<br>drives are ordered according to how the drives are ordered in the robot.<br>Devices can be enabled and disabled by clicking the adjacent checkbox. NetBackup will not<br>make use of a disabled device.<br>Property<br>Robot TLD(0) - apps-sunv240 [OVERLANDNEO Series 0201]                                                                                                    | Dra                  |
| f you need to make any changes, simply drag a drive to its proper location. Drives in robotic libraries shoul appear under their robotic library. Drives not in libraries should appear under "Standalone Drives". Make s strives are ordered according to how the drives are ordered in the robot. Devices can be enabled and disabled by clicking the adjacent checkbox. NetBackup will not make use of a disabled device.                                                                                                    | 1                    |
| Devices can be enabled and disabled by clicking the adjacent checkbox. NetBackup will not Property make use of a disabled device.                                                                                                    | if yo<br>app<br>driv |
| Robot TLD(0) - apps-sunv240 [OVERLANDNEO Series 0201]                                                                                                    | Devi<br>mal          |
|                                                                                                    | V                    |
| 🗁 🖬 🖼 Drive 1. appc sunv240 IBM.ULTRIUM TD6.000 [IBM ULTRIUM TD6 BBN2]                                                                                                    |                      |
| Standalone Drives                                                                                                    | Sta                  |
|                                                                                                    |                      |
|                                                                                                    |                      |
|                                                                                                    |                      |

Example of a NEO 2000e and a NEO 200s with IBM LTO-6 fibre tape drives:

NOTE: In documenting the procedures, IBM LTO-6 with NetBackup 7.5 requires additional configuration. y default, the tape drives are not enabled until the Drive Type is selected.

| rag and Drop Configuration<br>Verify that the drive configuration is correct.                                                                                                    |                                    |
|----------------------------------------------------------------------------------------------------|------------------------------------|
| you need to make any changes, simply drag a drive to its proper location. Drives in robotic lil<br>ppear under their robotic library. Drives not in libraries should appear under "Standalone Driv | oraries should<br>/es''. Make sure |
| rives are ordered according to how the drives are ordered in the robot.<br>vevices can be enabled and disabled by clicking the adjacent checkbox. NetBackup will not                               | Properties                         |
| nake use of a disabled device.                                                                                                    | · · ·                              |
|                                                                                                    |                                    |
| B Robot TLD(1) - apps-sunv240 [IBM 3573-TL B.80]                                                                                                    |                                    |
|                                                                                                    |                                    |
| <ul> <li></li></ul>                                                                                                    |                                    |
|                                                                                                    |                                    |

The example here is the setting for a NEO 200s with IBM LTO-6 HH (half-height) tape drives. You must select 1/2" Cartridge 2 (hcart2).

| bbot:     1/4" Cartridge (qscsi)                                                                          | Drive type:                                                                                                    |                                                                                                    | - |
|----------------------------------------------------------------------------------------------------|----------------------------------------------------------------------------------------------------|----------------------------------------------------------------------------------------------------|---|
| 4mm Cartridge (4mm)                                                                                       | Robot:<br>Robot drive number:<br>Inquiry string:<br>Social numbor:                                                                                                    | 1/4" Cartridge (gscsi)<br>1/2" Cartridge (hcart)<br>1/2" Cartridge 2 (hcart2)<br>1/2" Cartridge 3 (hcart3) |   |
| nabled Host Brinn Cartridge (Brinn)<br>apps-sunv Brinn Cartridge 2 (Brinn2)<br>Brinn Cartridge 3 (Brinn3) | Host and path configuent of the second second secon | 4mm Cartridge (4mm)<br>8mm Cartridge (8mm)<br>8mm Cartridge 2 (8mm2)<br>8mm Cartridge 3 (8mm3)             | - |

The example here is the setting for a NEO 2000e with IBM LTO-6 TD (full-height) tape drives. You must select 1/2" Cartridge 2 (hcart2).

|                                                                                                    | Device Configuration Wizard                                                                                                    |                                                        |
|----------------------------------------------------------------------------------------------------|----------------------------------------------------------------------------------------------------|--------------------------------------------------------|
| rag and Drop Configuration<br>Verify that the drive configura                                                                                                    | tion is correct.                                                                                                    |                                                        |
| you need to make any changes,<br>opear under their robotic library<br>rives are ordered according to f<br>evices can be enabled and disal<br>ackouses of a disabled dovice | , simply drag a drive to its proper location. Drives in robotic lib<br>K. Drives not in libraries should appear under "Standalone Driv<br>now the drives are ordered in the robot.<br>bled by clicking the adjacent checkbox. NetBackup will not | raries should<br>es". Make sure<br>Proper <u>t</u> ies |
| P P Robot TLD(1) - apps-sunv     P P Drive 1 apps-sunv     P P Robot TLD(0) - apps-sunv240                                                                                 | /240 [IBM 3573-TL B.80]<br>) IBM.ULTRIUM-HH6.000 [IBM ULTRIUM-HH6 C9"5]<br>/240 [OVERLANDNEO Series 0201]                                                                                                    |                                                        |
| - 🗌 💭 Drive 1 apps-sunv240                                                                                                    | ) IBM.ULTRIUM-TD3.000 [IBN ULTRIUN-TD6 C9T4]<br>UM-TD6.000 - IBM ULTRIUM-TD6 C9T4                                                                                                    |                                                        |
| Drive Properties Drive name:                                                                                                    | IBM.ULTRIUM-TD6.000                                                                                                    |                                                        |
| Drive type:<br>Robot:<br>Robot drive number:                                                                                                    | 1/4" Cartridge (qscsi)<br>1/2" Cartridge (hcart)                                                                                                    |                                                        |
| Inquiry string:<br>Serial number:<br>Host and path configu                                                                                                    | 1/2" Cartridge 2 (hcart2)<br>1/2" Cartridge 3 (hcart3)<br>4mm Cartridge (4mm)<br>                                                                                                    |                                                        |
| Enabled Host                                                                                                    | 8mm Cartridge (6mm)<br>8mm Cartridge 2 (8mm2)<br>8mm Cartridge 3 (8mm3)                                                                                                    |                                                        |
|                                                                                                    |                                                                                                    |                                                        |
|                                                                                                    |                                                                                                    |                                                        |

- 7. Click Next to continue to configure the Storage Unit.
- **8.** Click **Finish** to complete the NetBackup Device Configuration Wizard.
- **9.** Modify the **host properties**, use the following steps:
  - a. Select Host Properties > Master Servers.
  - **b.** Right-click the NetBackup Master Server in the list and select Properties.

| - Host Prop                        | er           | ties – apps-sunv2 | 240 - NetE   | ackup Ac  | Iministration Co | nsole [ |
|------------------------------------|--------------|-------------------|--------------|-----------|------------------|---------|
| Symantec NetBackup™                |              |                   |              |           |                  |         |
| <u>File Edit View Actions Help</u> |              |                   |              |           |                  |         |
| 📄 🗢 🔿 🗈 💽 🚼 🚔 💐                    | <b>(% g)</b> | 291 🗷 🛢           |              |           |                  |         |
| apps-sunv240 (Master Server)       | 4            | Master Server     |              |           |                  |         |
| 🔶 🖻 Reports                        |              | Host              | Operati      | ng System | OS Type          |         |
| Policies                           | 0000         | 🚽 apps-sunv240    | SunOS(5)     | 10)       | UNIX             | Mas     |
| P Storage                          | 10000        | Pr                | operties     | 1         |                  |         |
| - Storage Unit Groups -            | 00000        | 🔚 Ex              | port         | Alt-X     |                  |         |
| Storage Lifecycle Policie          | COCOL        | Re                | fresh Select | ed        |                  |         |
| • 🐨 Host Properties                | 00000        | <u>S</u> e        | lect All     | Ctrl-A    |                  |         |
| - 🗒 Master Servers                 | 000000       | 🗞 Tr              | oubleshoote  | r         |                  |         |
| - 🖼 Media Servers                  | 000000       | 🕅 Co              | lumn Layout  |           |                  |         |
| - 🗐 Indexing Servers               | 00000        | :2: S <u>c</u>    | irt          |           |                  |         |
| 📍 🗃 Media and Device Management    | 000000       | 🐴 Eir             | nd           | Ctrl-F    |                  |         |
| e 🔤 Media                          | 100000       | 🝸 Fil             | ter          |           |                  |         |
| P Tolume Pools                     | 000000       |                   |              |           |                  |         |

c. Click Media option in the Properties list and enable all options found under Allow Media Overwrite.

| -   |                        | Master Server Properties: apps-sunv240                                                    |
|-----|------------------------|-------------------------------------------------------------------------------------------|
| Ħ   | Properties             | Media                                                                                     |
|     | 💼 Global Attributes    |                                                                                           |
|     | 🔛 Universal Settings   |                                                                                           |
|     | 🖀 Relent on Periods    |                                                                                           |
|     | 🚰 Data Classification  |                                                                                           |
|     | P∰: Fibre Transport    |                                                                                           |
|     | 🚮 SharedDisk           | Allow media overwrite                                                                     |
|     | E Servers              |                                                                                           |
|     | 🚟 Bandwidth            |                                                                                           |
|     | 🦉 Restore Failover     | ✓ CPIO ✓ AOS/VS ✓ MTE ✓ BE-MTF1                                                           |
|     | 🗒 General Server       |                                                                                           |
|     | Ort Ranges             | ✓ Enable SCSI reserve                                                                     |
|     | 🚔 Media                | · · · · · · · · · · · · · · · · · · ·                                                     |
|     | 💮 limeouts             | SPU-2 SUSIFESERVE                                                                         |
|     | 📲 Client Attributes 📃  | SCSI Persistent reserve                                                                   |
| -   | Distributed Applica    |                                                                                           |
|     | 👰 Firewall             | Allow <u>multiple retentions per media</u>                                                |
|     | togging                | ✓ Allo <u>w</u> backups to span tape media                                                |
|     | 📑 Clean-up             | Z Allow hookuma ta anan diak                                                              |
|     | 🚵 NDMP                 | Allow backups to span usk                                                                 |
|     | Access Control         | ✓ Enable standalone drive extension                                                       |
|     | UNIX Server            | ✓ Enable inh loguing                                                                      |
|     | 🖰 VMware Access Ho     | 4 Linux jour ogging                                                                       |
|     | Network Settings       | Enable unrestricted media sharing for all media servers                                   |
|     | 🔂 Credential Access    |                                                                                           |
|     | 👩 Defaul: Job Prioriti | Media ID prefix (non-robotic):<br>Media unmount delay: Media request delay (non-robotic): |
|     | 😂 Enterprise Vault He  |                                                                                           |
| 0   | Symantec Products      | A 180 📮 seconds 0 📮 seconds                                                               |
|     | 🛐 Login Banner Conf    |                                                                                           |
|     | 🔞 Resource Limit 🛛 🗌   |                                                                                           |
|     | Throttle Bandwidth     |                                                                                           |
| 1   | Droformd blobuor       |                                                                                           |
| 000 |                        |                                                                                           |
| 2   |                        | <u>OK</u> <u>Cancel</u> Apply <u>Help</u>                                                 |

**d.** Click **Timeouts** option in the **Properties** list, enable the Media Mount Timeout, and enter 300 seconds for the value.

|                                                                                                    | Master Server Properti                                                                                                    | es: apps-sunv240                                                                                                    |                  |
|----------------------------------------------------------------------------------------------------|----------------------------------------------------------------------------------------------------|----------------------------------------------------------------------------------------------------|------------------|
| Properties                                                                                                    |                                                                                                    |                                                                                                    | <u>D</u> efaults |
| Winversal Settings     Retention Periods     Data Classification     Fibre Transport     SharedDisk     SharedDisk     Servers     Bandwidth     Restore Failover     General Server     Ort Ranges     Media     Timeouts     Distributed Applica     Firewall     Logging     Clean-up     NDMP | Client connect timeout:<br>000 + seconds         Backup start notify timeout:         300 + seconds         File browse timeout:         + seconds         seconds | Client read timeout:<br>300 reaconds<br>Backup ged notify timeout:<br>300 reaconds<br>Media server connect timeout:<br>30 reaconds |                  |
| │ — ∰ Access Control<br>— ∰ UNIX 3erver                                                                                                    | ✓ U <u>s</u> e OS dependent timeou                                                                                                    | ts                                                                                                    |                  |
| Wilware Access Ho     Wilware Access Ho     Wilware Settings     Wilcone Creater and Access     Default Lob Prioritie                                                                                                    | ✓ Media mou <u>n</u> t timeout<br>300 <b>↓</b> seconds                                                                                                    |                                                                                                    |                  |

e. Click Apply and then click OK.

The NetBackup services must be restarted in order for the changes to take place.

#### **10. Inventory** the tape library:

- a. Select Media and Device Management > Robots.
- **b.** Right-click the **Robot** name.
- c. Select Inventory Robot.

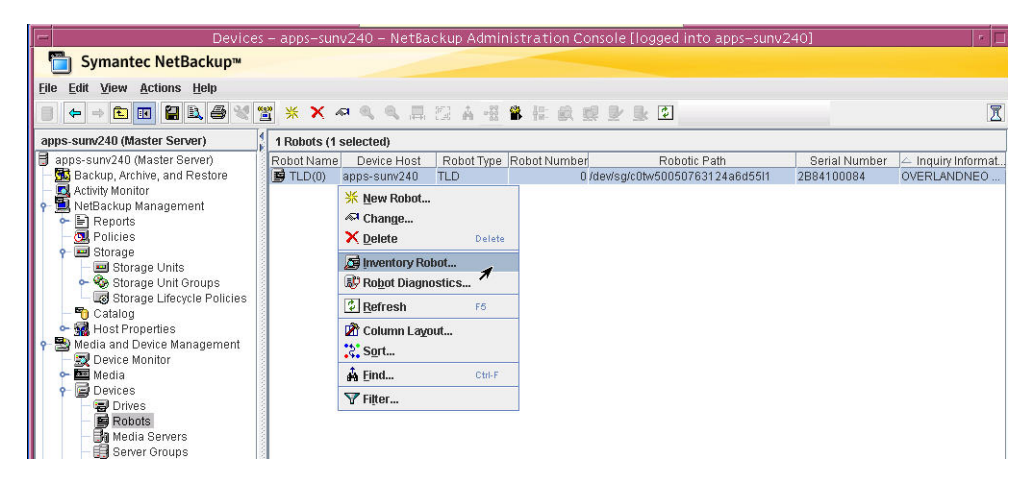

d. Select Update Volume Configuration and then click Start.

| EMM Server: apps-sunv240                                                                                                    |                                                                                                    |
|----------------------------------------------------------------------------------------------------|----------------------------------------------------------------------------------------------------|
| Select robot<br>Device host:<br>apps-sunv240<br>Robot:<br>TLD(0) - apps-sunv240                                                                                                    | Inventory operation Show contents Compare contents with volume configuratio Preview volume configuration Update volume configuration Advanced Options                                                                         |
|                                                                                                    | Empty media access port prior to update                                                                                                    |
| Start Stop<br>Results<br>Logically add new media B209L5                                                                                                    | Empty media access port prior to update     (barcode AAB209L5) to robot slot 5.                                                                                                    |
| Start Stop<br>Results<br>Logically add new media B209L5<br>Updating volume configuration<br>Processing new media added to<br>adding media with new media ID<br>Media ID Slot<br>B209L5 5 | Empty media access port prior to update<br>Empty media access port prior to update<br>Empty media access port prior to update<br>(barcode AAB209L5) to robot slot 5.<br><br>the robotic library by logically<br>es as follows |

- **11.** Erase all **Medias** in the NEO library for backup and restore use:
  - a. Select Media and Device Management > Media > Volume Pools > NetBackup.
  - **b.** Right-click all **medias** found in the library.
  - c. Select Quick Erase.

| apps-sunv240 (Master Server)                                                                                                    | 4 Volumes | in Volume Po | ol NetBackup | (1 selected) |                                                                                                    |                 |             |                  |        |     |
|----------------------------------------------------------------------------------------------------|-----------|--------------|--------------|--------------|----------------------------------------------------------------------------------------------------|-----------------|-------------|------------------|--------|-----|
| 月 apps-sunv240 (Master Server)                                                                                                    | Media ID  | Barcode      | Media Type   | Robot Type   | Robot NumRobot Contr                                                                                                    | Slot            | Volume Gro. | Volume Pool      | Mounts | Т   |
| — 🌃 Backup, Archive, and Restore                                                                                                    | A00000    |              | HCART2       | NONE         |                                                                                                    |                 |             | NetBackup        |        | 2.0 |
| — 🔜 Activity Monitor                                                                                                    | 👛 A00001  |              | HCART2       | NONE         |                                                                                                    |                 |             | NetBackup        |        | 2   |
| 👇 🛄 NetBackup Management                                                                                                    | A00002    |              | HCART2       | NONE         |                                                                                                    |                 | 000 00000   | NetBackup        |        | 3.0 |
| ← 🖹 Reports                                                                                                    | B209L5    | AAB209L5     | HCART2       | TLD          | 0 apps-sunv                                                                                                    |                 | 5 000 00000 | NetBackup        |        | 0   |
| Storage     Storage Units     Storage Units     Storage Units     Storage Unit Groups     Gotrage Lifevcie Policies     Storage Unit Groups     Storage Unit Groups     Storage Unit Groups     Storage Unit Groups     Storage Units     Storage Units     Storage |           |              |              |              | New Volumes     New Volumes     Change     Move     Delete     Change Volume Group.     Change Media Owner     BescanUpdate Barcoc     Select Volumes From Ro     Label     Durg Ergse     Quick Ergse     Or Ergse | <br>Jes<br>obot |             | Ctrl-N<br>Delete |        |     |

## Creating a Backup Job

- 1. Modify an existing or create a new **backup job**.
  - a. Select the Attributes tab.
  - **b.** From the drop-down on Policy Storage, select the Overland robot **storage unit**.

|                                                                              | Change P                                                    | olicy – Local_Test1                                                                                                    |
|------------------------------------------------------------------------------|-------------------------------------------------------------|----------------------------------------------------------------------------------------------------|
| Server: apps-sunv24                                                          | )                                                           |                                                                                                    |
| 🗄 Attributes 🖉 Schedu                                                        | les 🛛 📲 Clients 🖌 🛍 Backup Selectio                         | ns                                                                                                    |
| Policy type: Stands Destination: Data classification: Policy storage:        | ard <no classification="" data="">       Ary_available</no> | Active. Go into effect at:     01/31/2013 13:26:50     Eollow NFS     Cross mount points     Compress     Encruit                                                                                                    |
| Policy volume pool:                                                          | Any_available<br>apps-sunv240-hcart2-robot-tld-0            | n for:                                                                                                    |
| Take checkpoints every Limit jobs per policy: Job priority: Media Owner: Any | (higher number is greater<br>priority)                      | Bare Metal Restore     Collect true image restore information     with move detection     (Required for synthetic backups and Bare Metal Restore)     Allow multiple data streams     Disable Clerit-side deduplication     Enable granular recovery |

- **2.** Start a Manual Backup of the backup policy:
  - a. Select NetBackup Management > Policies.
  - **b.** Right-click the policy name and choose Manual Backup.

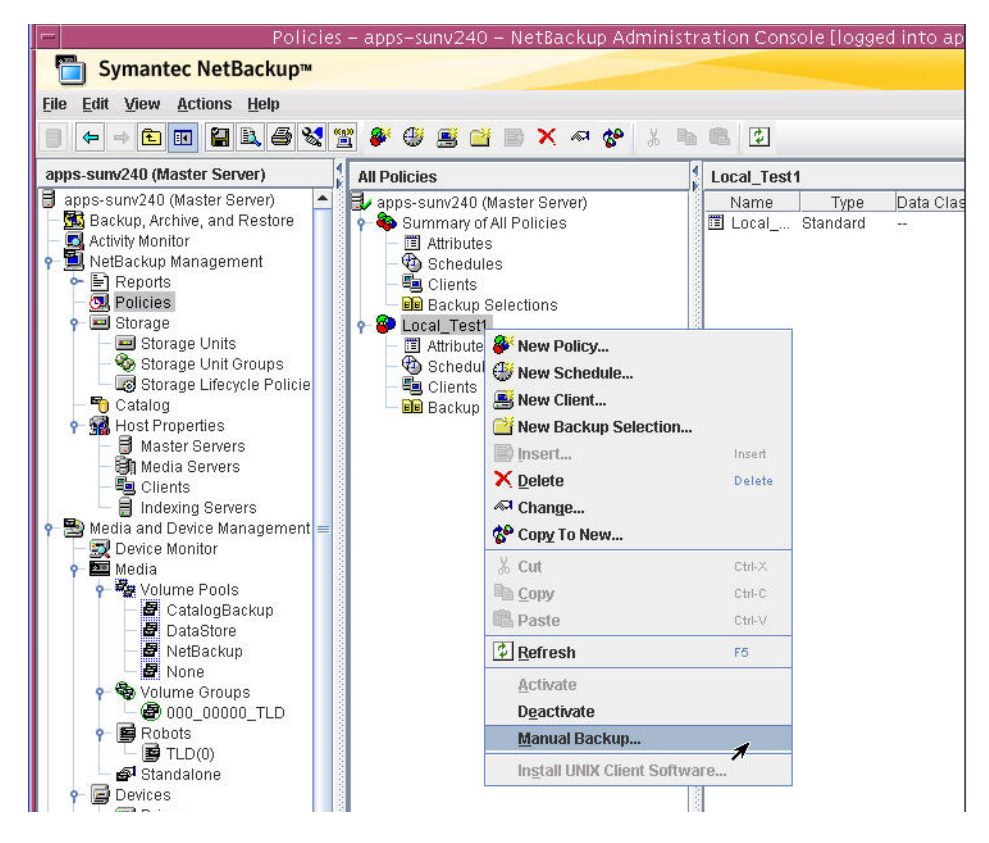

**3.** To view the active backup policy, click **Activity Monitor**.

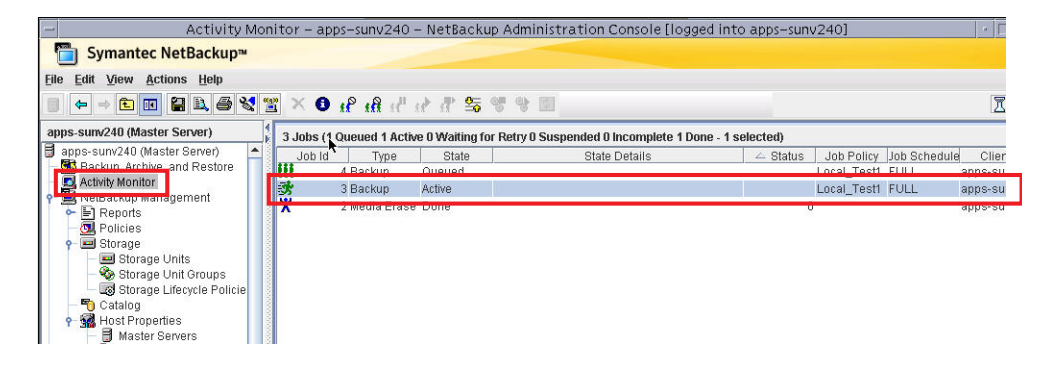

### Creating a Restore Job

1. Select Backup, Archive, and Restore.

2. Choose View > Refresh (or press F5) to update the restore view.

| – Backu<br>🛅 Sy                           | p, Archive, and Restore – apps-s<br>mantec NetBackup™                                           | unv240 – NetBackup                        | Administration Console                     | Elogged into apps—sunv:  • ∫[                     |
|-------------------------------------------|-------------------------------------------------------------------------------------------------|-------------------------------------------|--------------------------------------------|---------------------------------------------------|
| <u>File</u> Edit                          | View Actions Help                                                                               |                                           |                                            |                                                   |
| apps-sum<br>apps-sum                      | ☑     Toolbar       ☑     Iree       ☑     Alternate Table Row Color                            | up server: Source cli<br>w240 apps-sum    | ent: Destination clier<br>240 apps-surv240 | t: Policy type:                                   |
| Activ<br>Activ<br>PNetf<br>CACtiv<br>Netf | ← Previous Pane     → Next Pane     Dy One Level Alt-V     Options      Show Most Recent Backup | Files Restore Files type: Backups phrase: | Task Progress                              | End date:                                         |
|                                           | • Show All Backups                                                                              | directory:                                | 4                                          |                                                   |
|                                           | Refresh F5                                                                                      | nv/netbackup/bin/                         |                                            | <u>76</u> 75 <b>17</b>                            |
| 9 3                                       | Column Layout                                                                                   | ry Structure                              | Contents of sel                            | ected directory<br>ckup Date Size(Bytes) Modified |
|                                           | Filter Indexing Servers and Device Management                                                   |                                           |                                            |                                                   |

3. Select the **source** of the restore under **Restore Files** tab.

| NetBackup server<br>apps-sunv240 | r: 5<br>z                 | Source client:<br>1pps-sunv240                                                                                                    | Destinat<br>apps-su                                                                                                    | ion client:<br>nv240                                                                                           | Po                                                                                                    | licy type:<br>andard                                                                                                    |                                                                                                    | R                                                                    |
|----------------------------------|---------------------------|----------------------------------------------------------------------------------------------------|----------------------------------------------------------------------------------------------------|----------------------------------------------------------------------------------------------------|----------------------------------------------------------------------------------------------------|----------------------------------------------------------------------------------------------------|----------------------------------------------------------------------------------------------------|----------------------------------------------------------------------|
| Backup Files                     | Restore Files             | Task Progress                                                                                                    |                                                                                                    |                                                                                                    |                                                                                                    |                                                                                                    |                                                                                                    |                                                                      |
| Restore type:                    |                           |                                                                                                    |                                                                                                    |                                                                                                    |                                                                                                    |                                                                                                    |                                                                                                    |                                                                      |
| Normal Backups                   | -                         |                                                                                                    |                                                                                                    |                                                                                                    |                                                                                                    |                                                                                                    |                                                                                                    |                                                                      |
| Keyword phrase:<br><none></none> |                           |                                                                                                    |                                                                                                    | Start 0<br>01/01/                                                                                              | late:<br>1980 00:01:00                                                                                                   | End date:<br>01/31/201                                                                                                    | :<br>13 23:59:59                                                                                                    |                                                                      |
| Browse directory                 | 5                         | 4                                                                                                    |                                                                                                    |                                                                                                    |                                                                                                    |                                                                                                    | \$                                                                                                    | 2 🕅                                                                  |
| Directory Struct                 | ure                       | Contents                                                                                                    | of selected dire                                                                                                    | ctory                                                                                                    |                                                                                                    |                                                                                                    |                                                                                                    |                                                                      |
| ∲ 2 1<br>∳ 2 2 exp<br>∲ 2 2      | ort<br>home<br>🔁 testdata | Name<br>Giudia<br>difie<br>difie<br>diffie<br>diffie<br>diffie<br>diffie<br>dif<br>diffie<br>diffie<br>diffie<br>diffie<br>diffie<br>diffie<br>diffie<br>diffie<br>diffie<br>diffie<br>diffie<br>diffie<br>diffie<br>dif<br>dif | Backup Date<br>01/31/2013<br>01/31/2013<br>01/31/2013<br>01/31/2013<br>01/31/2013<br>01/31/2013<br>01/31/2013<br>01/31/2013 | Size(Bytes)<br>1048576<br>1048576<br>1048576<br>1048576<br>1048576<br>1048576<br>1048576<br>1048576<br>1048576 | Modified<br>12/20/2012<br>12/20/2012<br>12/20/2012<br>12/20/2012<br>12/20/2012<br>12/20/2012<br>12/20/2012<br>12/20/2012 | Schedule T.<br>Full Backup<br>Full Backup<br>Full Backup<br>Full Backup<br>Full Backup<br>Full Backup<br>Full Backup<br>Full Backup | Policy<br>Local_Test1<br>Local_Test1<br>Local_Test1<br>Local_Test1<br>Local_Test1<br>Local_Test1<br>Local_Test1<br>Local_Test1<br>Local_Test1 | Imag<br>Back<br>Back<br>Back<br>Back<br>Back<br>Back<br>Back<br>Back |
|                                  |                           | dfile                                                                                                    | <ul> <li>01/31/2013</li> <li>01/31/2013</li> <li>01/31/2013</li> <li>01/31/2013</li> </ul>                                  | 1048576<br>1048576<br>1048576<br>1048576                                                                       | 12/20/2012<br>12/20/2012<br>12/20/2012<br>12/20/2012                                                                     | Full Backup<br>Full Backup<br>Full Backup                                                                                           | Local_Test1<br>Local_Test1<br>Local_Test1                                                                                                    | Back<br>Back<br>Back<br>Back                                         |

4. Select Restore everything to a different location, and click Start Restore.

| Destination:                     |                            |                     |                      |   |
|----------------------------------|----------------------------|---------------------|----------------------|---|
| /export/home/restore             |                            |                     |                      |   |
| Restore individual directories a | nd files to different loca | ations.             |                      |   |
| Source                           | Destination                | Backup Date         | Modified             |   |
| /export/home/testdata/dfile0     |                            | 01/31/2013 14:10:33 | 12/20/2012 16:28:44  | - |
| /export/home/testdata/dfile0     |                            | 01/31/2013 14:10:33 | 12/20/2012 16:28:44  |   |
|                                  |                            |                     | 10 All Doctinations  |   |
| Change Selected D                | estination(s)              | Chang               | Je All Deadliddollam | _ |

Active restore details are displayed:

| -                                                                                           |                                | Job Details: 8                                                                             |                                                                                        |                                      | •    |
|---------------------------------------------------------------------------------------------|--------------------------------|--------------------------------------------------------------------------------------------|----------------------------------------------------------------------------------------|--------------------------------------|------|
| Job ID: 8<br>Job Overview                                                                   | Detailed Status                | Job state:                                                                                 | Active                                                                                 |                                      |      |
| Client:<br>Master server:<br>Job policy:<br>Policy type:<br>Job schedule:<br>Schedule type: | apps-sunv240<br>apps-sunv240   | File List:<br>/export/home/te:<br>/export/home/te:<br>/export/home/te:<br>/export/home/te: | stdata/dfile00<br>stdata/dfile00<br>stdata/dfile00<br>stdata/dfile00<br>stdata/dfile00 | 0008<br>0009<br>0010<br>0011<br>0012 |      |
| Priority:<br>Owner:<br>Group:<br>Compression:                                               | 90000<br>root<br>root          |                                                                                            |                                                                                        |                                      |      |
| Data movement:<br>Off-host:<br>Start time:<br>Elapsed time:<br>End time:<br>Retention:      | 01/31/2013 14:40:54<br>0:00:12 | Status:                                                                                    |                                                                                        |                                      |      |
| Percent comple                                                                              | ete: 0%                        |                                                                                            | <u>R</u> efresh                                                                        | <u>C</u> lose                        | Help |

**5.** Verify the recovered files.

|                                                                                                    |                                                                    | Console                                                                                                    |     | E |
|----------------------------------------------------------------------------------------------------|--------------------------------------------------------------------|----------------------------------------------------------------------------------------------------|-----|---|
| <u>W</u> indow <u>E</u> dit                                                                                                | <u>O</u> ptions                                                    | <u> </u>                                                                                                    | lel | p |
| #<br># pwd<br>/export/home<br># ls -lh restore<br>total 10320<br>-rw-rr 1 r<br>-rw-rr 1 r<br>-rw-rr 1 r<br>-rw-rr 1 r<br># | e<br>root root<br>root root<br>root root<br>root root<br>root root | 1.0M Dec 20 16:28 dfile000008<br>1.0M Dec 20 16:28 dfile000009<br>1.0M Dec 20 16:28 dfile000010<br>1.0M Dec 20 16:28 dfile00011<br>1.0M Dec 20 16:28 dfile000012 |     | X |

## Additional Symantec NetBackup References

- Always verify that the current firmware is installed on your device. All Overland Storage firmware can be found at ftp.overlandstorage.com.
- Symantec NetBackup Device Configuration Guide (7.5): http://www.symantec.com/business/support/index?page=content&id=DOC5186
- Symantec NetBackup requires performance configuration files created in order to get the best performance possible with tape devices. http://www.symantec.com/business/support/index?page=content&id=TECH1724
- The following files are used with Symantec NetBackup on Solaris. Understanding where the files are located can help during troubleshooting Symantec NetBackup on Solaris.
  - devlink.tab found in:

/etc/

• **sg.conf** found in:

/opt/openv/volmgr/bin/driver/ /opt/openv/volmgr/bin/ /kernel/drv /dev/sg

• **sg.links** found in:

/opt/openv/volmgr/bin/driver/
/opt/openv/volmgr/bin/
/dev/sg